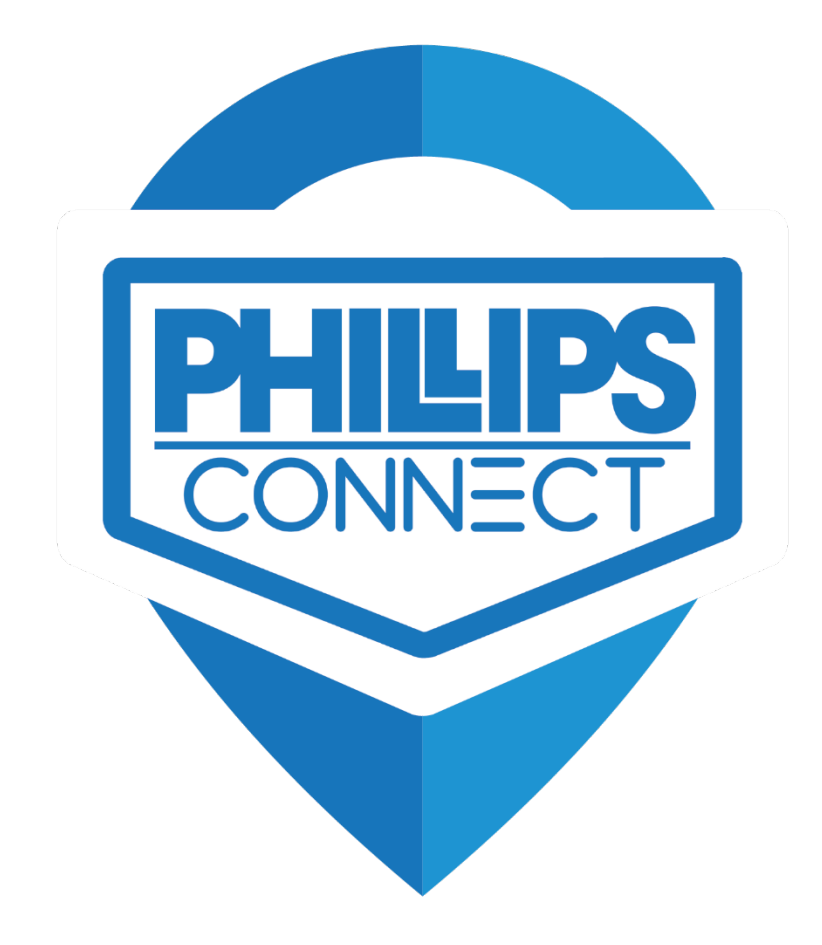

# Troubleshooting Guide StealthNet<sup>™</sup>, TrailerNet<sup>™</sup>

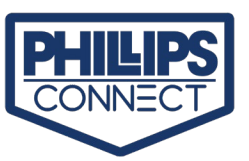

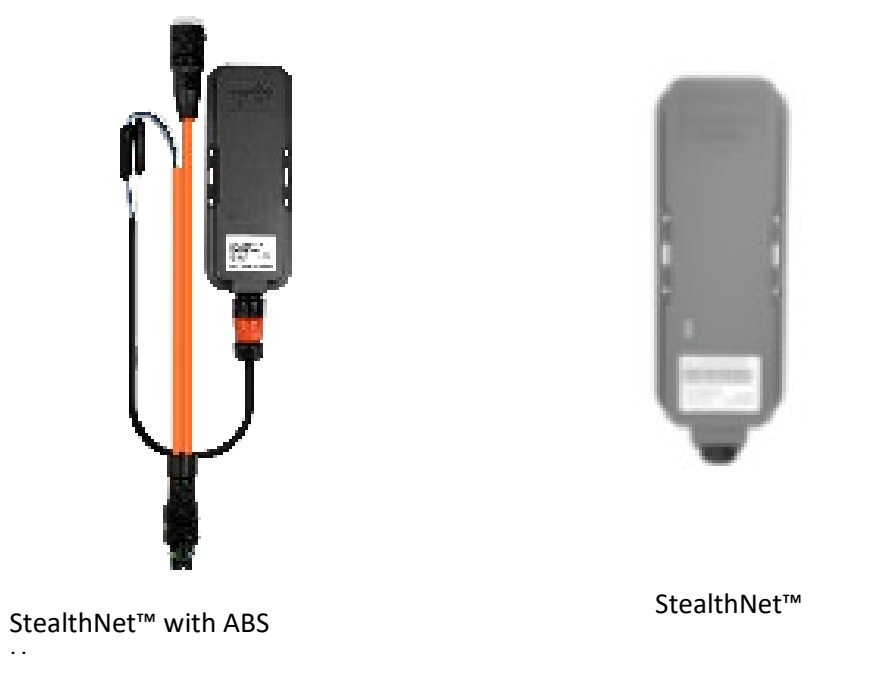

## 1. Quick Overview

- a. StealthNet<sup>™</sup> With ABS Harness
  - i. Unit has a cable that connects to in ABS power line to supply power to unit. (Figure 1)
    - 1. Pin 1 Main Power (Positive)
    - 2. Pin 2 Aux. Power (Positive)
    - 3. Pin 4 Ground

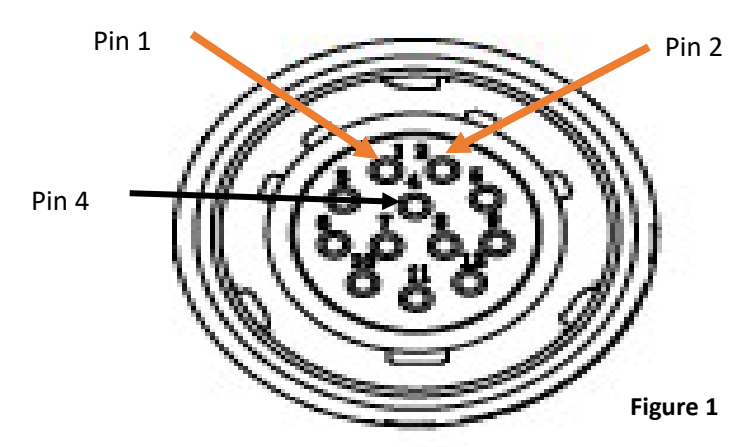

Looking at connector on cable that connects to Gateway.

- b. StealthNet<sup>™</sup> direct power connection.
  - i. 10 wire or 3 wire cable
    - 1. Blue Constant power
    - 2. Brown Secondary power (connected to lighting circuit)
    - 3. White Ground
    - 4. Violet Reefer Trigger ( connected to 12 Volt for Reefer)
      - a. If connected the Gateway will receive Temperature readings from Sensor.

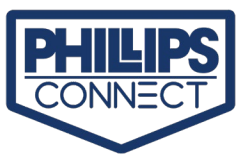

- c. All units come with a Shipping Plug. This plug keeps the unit in ship mode and will not connect to GPS or Cell.
  - i. The Shipping plug needs to be removed prior to installation.
  - ii. The shipping plug can also be used to do a soft reset of the unit. This will just reboot the unit and not clear any trip data.
- d. LED Indicators
  - i. LED indicators may not show if the unit is not powered externally. Units working on Battery may need to sense vibration to get LEDs to light.
  - ii. The LED indicators behaviors are in the table 1.
- e. Location of indicator lights
  - i. Located on top of unit near center
- f. Meaning of the lights:
  - i. Red GPS Locked
  - ii. Green Cellular Connected
  - iii. Orange Senses vibration

| Light Behavior                                   | What it Means                                                                                                    | What to Check                                                                                                    |
|--------------------------------------------------|----------------------------------------------------------------------------------------------------|----------------------------------------------------------------------------------------------------|
| Green, Red, & Orange OFF                         | GPS disconnected, cellular data<br>session is off, device is either turned<br>off (sleeping) or in low power mode<br>(standby)        | • Once the device starts moving, it will look for GPS and cellular data.                                                                       |
| Green Blinking, Red Solid,<br>Orange Blinking    | Attempting to lock cellular, GPS locked, vibration detected                                                                           | <ul> <li>Could be a cellular coverage issue.</li> <li>Make sure that the device has a clear view of the sky or the ground.</li> </ul>          |
| Green Solid, Red Solid, Orange<br>Blinking       | Perfect health: that's how it should be.<br>Locked to cellular and GPS.                                                               | • N/A                                                                                                    |
| Green Blinking, Red Blinking,<br>Orange Blinking | Attempting to lock to cellular and GPS;<br>this is the combination you should see<br>when the device wakes up (vibration<br>detected) | <ul> <li>If this combination<br/>persists, please make<br/>sure the device has a<br/>clear view of the sky or<br/>the ground.</li> </ul>       |
| Green Solid, Red Blinking,<br>Orange Blinking    | Locked to cellular and attempting to lock to GPS                                                                                      | <ul> <li>Could indicate an issue with device interference.</li> <li>Make sure the device has a clear view of the sky or the ground.</li> </ul> |
| Green Blinking, Red Off                          | Attempting to connect to cellular, GPS off                                                                                            | <ul> <li>This indicates a<br/>cellular coverage<br/>issue.</li> </ul>                                                                          |
| Green Solid, Red Off                             | Locked to cellular, GPS off                                                                                                    | This indicates a device interference issue.                                                                                                    |
| Green Off, Red Blinking                          | Not connected to cellular, attempting to connect to GPS                                                                               | This indicates a cellular coverage issue                                                                                                    |

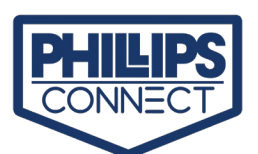

Green Off, Red Solid

Not connected to cellular, connected to

This indicates a cellular coverage issue.

.

#### Table 1

## 2. Not showing on Map or unable to lock on GPS

GPS

- a. Verify unit still attached to Asset.
- b. Inspect for Damage to unit.
- c. Phillips Connect devices need a clear view of the sky or the ground to communicate with GPS.
- d. Devices that are not able to connect to GPS will not show accurate location or trips.
  - i. Ensure there is nothing obstructing the device where it is installed, specifically metal.
  - ii. Ensure the asset is not inside a shop or building.
  - iii. Ensure the device is in an area with good coverage
- e. To confirm whether the device is getting signal, submit a ticket to
  - i. <u>ResellerHelpDesk@phillips-connect.com</u>
  - ii. (833) 213-5839

#### 3. Not able to Connect to Cellular

- a. SIM card issues for non-carrier purchases must be diagnosed by Phillips Connect.
- b. Contact Phillips Connect for support.
  - i. <u>ResellerHelpDesk@phillips-connect.com</u>
  - ii. (833) 213-5839
- c. SIM card issues for carriers must be diagnosed by the carrier.
  - i. Contact the carrier for support.

## 4. If unit is not reporting and no LED indication

- a. Confirm the power source the device is connected to is working.
- b. Disconnect Connector from gateway.
  - i. Use a voltmeter to measure output.
  - ii. Verify Voltage on Pin 1 of the Cable Connector is at least 12 Volts. (Figure 1)
    - 1. If voltage is below 12 Volts or very low. Clean pins on 7-way connector (figure 2)
    - 2. If no voltage present, verify ABS fuse in Cab is good.
      - a. Check Cab 7-way connector for power. If no power on Middle pin, the ABS Fuse is blown. (Figure 2)

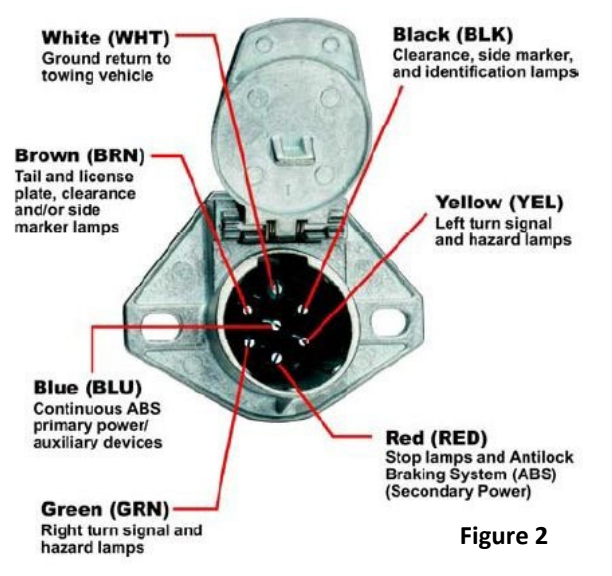

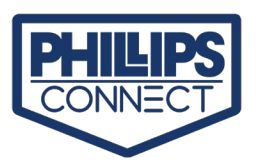

- 3. Check connection where the cable connects to the ABS Harness.
- iii. Verify Ground (Pin 4) has continuity to chassis ground.
- c. Check the installation of power cable for loose connections.
- d. If the unit is a non-tethered unit.
  - i. Verify Battery Voltage in UI is above 3.20 Volts.
    - 1. If the battery drops below 3.20 Volts, the unit will go into a low voltage mode and will not report until the unit is above 3.45 Volts to restart the MCU.
    - 2. You may request an ABS cable or Cigarette lighter cable from Phillips Connect to charge the unit.
- e. Install an alternative device to check power.
- f. Install the device on a different power source to check for lights.
- g. If there are still no lights on the device, submit a ticket.
  - i. ResellerHelpDesk@phillips-connect.com
  - ii. (833) 213-5839

#### 5. IMEI does not shown in UI to assign to an Asset.

- a. Contact Phillips Connect for support.
  - i. <u>ResellerHelpDesk@phillips-connect.com</u>
  - ii. (833) 213-5839

#### 6. Sensor's

- a. Door**√**<sup>™</sup> Sensor:
  - i. The DoorV<sup>™</sup> Sensor is paired by the Factory upon shipment.
  - ii. If door√<sup>™</sup> sensor is not working, you can reset by placing a magnet next to the sensor (Flat Side) hold the Sensor there until the LED flashes. Then remove the magnet.
    - 1. If resetting the device does not solve the problem, contact Reseller Help desk. As listed in Section 5
- b. Temp**V**<sup>™</sup> Sensor:
  - i. For the gateway to receive the temperature from a TempV<sup>™</sup> sensor, The purple wire will need to be connected to Power (=> 5 volts).
    - 1. Connecting this will tell the Gateway that a TempV<sup>™</sup> Sensor is connected and that the sensor is reporting a Temperature every 2 minutes.
      - a. Even though the Sensor reports every 2 minutes, The reading will only appear on the UI depending on the reporting configuration of the Gateway.
  - ii. The TempV<sup>™</sup> sensor is paired by the Factory upon shipment.
  - iii. If the TempV<sup>™</sup> Sensor is not sending Temperature. You can reset it just as mentioned in the Door sensor. Note that TempV<sup>™</sup> sensors are not always sent with a magnet. You will need a Phillips Connect Magnet to reset the device.
    - 1. Prior to this contact Reseller help desk to verify the correct temperature device is paired the correct IMEI.
  - iv. If resetting the device doesn't correct the tempV<sup>™</sup> sensor reporting, contact Reseller Help Desk as listed in Section 5